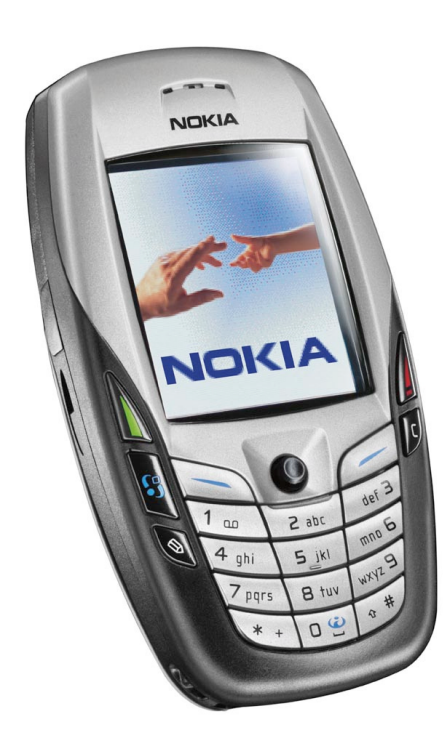

# Mise en service de votre téléphone mobile Nokia 6600 avec les périphériques Bluetooth<sup>®</sup> COM One

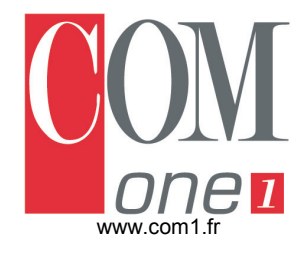

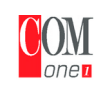

# Objectifs de ce document

Mise en service d'un périphérique COM One Bluetooth<sup>®</sup> (carte PCMCIA MC310 ou adaptateur USB) avec le téléphone mobile Nokia 6600, sous Windows 98 SE, ME, 2000, XP.

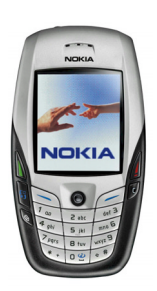

# Procédure de mise en service

Avant de suivre ce document le périphérique COM One doit avoir été installé sous Windows (se référer à la documentation électronique fournie). Le tableau de bord « Bluetooth Manager » est donc présent :

| COM One Bluetooth Manager                      |                                                                                                    |  |  |  |
|------------------------------------------------|----------------------------------------------------------------------------------------------------|--|--|--|
| Blue                                           | toothevice                                                                                                    |  |  |  |
| Voisinage Bluetooth                            | Transfert de fichiers                                                                                                    |  |  |  |
| Ordinateur                                     | <ul> <li>☑ Bureau</li> <li>☑ Mes documents</li> <li>☑ Poste de travail</li> <li>☑ Pavois réseau</li> <li>☑ Instruction Bluetooth</li> </ul> |  |  |  |
| Rechercher Connecter                           | Ra <u>f</u> raîchir Diffuser                                                                                                    |  |  |  |
| Afficher uniquement les périphériques visibles |                                                                                                    |  |  |  |

# Activation Bluetooth

Sur votre téléphone mobile :

- 1. Menu / Connectiv. / Bluetooth / Visibilité de mon téléphone : visible par tous.
- 2. Menu / Bluetooth / Activer.

3. Menu / Bluetooth / Afficher équipements liés : le message doit indiquer "Pas d'équipements liés" (sinon veuillez supprimer les précédentes liaisons avec les produits COM One).

# Découverte de périphériques Bluetooth

Dans le Bluetooth Manager cliquez sur le bouton « Rechercher ». Dès la découverte du mobile, une fenêtre s'ouvre :

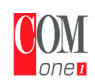

#### COM One Bluetooth<sup>®</sup> with Nokia 6600 Configuration guide

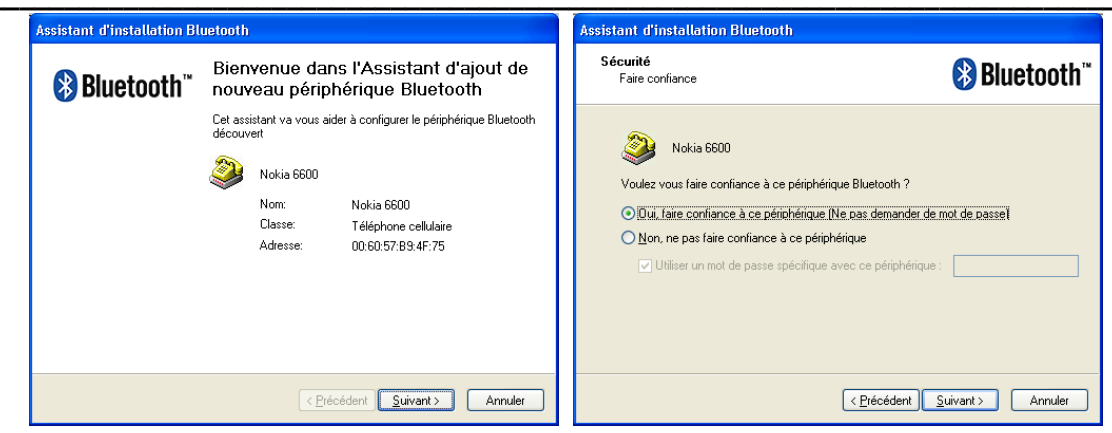

Ensuite, l'assistant va ajouter plusieurs services, cliquez sur « Suivant ».

Le second est le service Fax :

• Prenez soin de <u>décocher</u> la case « Installer un nouveau modem pour ce service ».

| Assistant d'installation Bluetooth                                  |    |          |              |
|---------------------------------------------------------------------|----|----------|--------------|
| Service 2 / 7<br>Utiliser                                           |    |          | 🚯 Bluetooth" |
| Nokia 66                                                            | 00 | Service: | Fax          |
| Voulez-vous vous connecter automatiquement à ce service Bluetooth ? |    |          |              |
|                                                                     |    |          |              |

Puis cliquez sur <Suivant>.

• Faites la même chose pour le service suivant : « Dial-up networking ».

### Concernant les autres services qui vont êtres découverts :

Ne changez rien aux paramètres, cliquez simplement sur le bouton <Suivant> chaque fois que cela vous est demandé, jusqu'à rencontrer le bouton <Terminer>.

### Jumelage Bluetooth

Sur votre micro-ordinateur :

Sélectionnez le service « Bluetooth Serial Port » puis cliquez sur le bouton « Connecter ».

### Sur votre téléphone mobile :

Le mobile va alors vous demander "Code d'authentif." (tapez par exemple 42

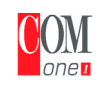

puis validez). Note : ce code est utilisé une fois seulement et il n'est pas nécessaire de le mémoriser.

### Sur votre micro-ordinateur :

Cette fenêtre apparaît aussitôt :

| Demande de mot de passe 🛛 🔀                                      |  |  |  |
|------------------------------------------------------------------|--|--|--|
| 🧼 Nokia 6600                                                     |  |  |  |
| Saisir le mot de passe Bluetooth pour accéder à ce périphérique. |  |  |  |
| Mot de passe:                                                    |  |  |  |
| Enregistrer le mot de passe                                      |  |  |  |
| Répondre <u>a</u> utomatiquement                                 |  |  |  |
| <u>V</u> alider Annuler                                          |  |  |  |

Tapez le même code puis validez.

Un service Bluetooth est à présent activé entre le PC et le mobile (confirmé par le cercle bleu clair) :

| COM One Bluetooth Manager                                                                                                    |                                                                                                    |  |  |  |  |
|----------------------------------------------------------------------------------------------------|----------------------------------------------------------------------------------------------------|--|--|--|--|
| Blue                                                                                                    |                                                                                                    |  |  |  |  |
| Voisinage Bluetooth                                                                                                    | Transfert de fichiers                                                                                                    |  |  |  |  |
| Cordinateur<br>Nokia 6600<br>SDP Server<br>Fax<br>Dial-up Networking<br>Bluetooth Serial Port<br>OBEX File Transfer<br>OBEX Object Push<br>Handsfree Audio Gateway | <ul> <li>Bureau</li> <li>Hes documents</li> <li>Poste de travail</li> <li>Favoris réseau</li> <li>Mes Emplacements Bluetooth</li> </ul> |  |  |  |  |
| Rechercher Connecter                                                                                                    | Ra <u>f</u> raîchir <u>D</u> iffuser                                                                                                    |  |  |  |  |
| Afficher uniquement les périphériques visibles                                                                                                    |                                                                                                    |  |  |  |  |

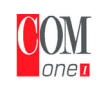

# Numéro de Port Série

Avec la souris, cliquez du bouton droit sur la ligne « Bluetooth Serial Port » afin de sélectionner « Propriétés », ce qui va ouvrir la fenêtre suivante :

| luetooth Se  | erial Port Propr   | iétés                        | × |
|--------------|--------------------|------------------------------|---|
| Général      |                    |                              |   |
| 8            | Bluetooth Serial F | 'ort                         |   |
| _ Identifica | ation du service-  |                              |   |
| 8            | Nom:               | Bluetooth Serial Port        |   |
| 2            | Classe             | Port Série                   |   |
| Etat de l    | a connexion        |                              |   |
| <b>_</b>     | Etat:              | Non connecté                 |   |
| ΨΨ           | Connecté à:        |                              |   |
| Configur     | ation de la conne  | xion                         |   |
|              | <u>A</u> ttaché à: | Serial Port (COM3) (Default) |   |
|              |                    | Connecter automatiquement    |   |
|              |                    |                              |   |
|              |                    |                              |   |
|              |                    | OK Annuler Aide              |   |
|              |                    |                              | _ |

Dans notre exemple, le numéro de port Série est : COM3.

# Paramètres du logiciel Nokia mRouter

Avant de lancer le logiciel Nokia PC Suite, veuillez ouvrir le logiciel mRouter (icône située dans la barre de tâches).

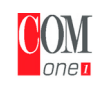

Assurez-vous que le port Série correspondant aux propriétés Bluetooth est coché :

| Propriétés de la connexion 🛛 🗙                                                                           |                |          |              |      |  |  |
|----------------------------------------------------------------------------------------------------|----------------|----------|--------------|------|--|--|
| Sélectionnez les ports sur lesquels vous souhaitez que la détection d'appareils<br>connectés s'effectue. |                |          |              |      |  |  |
|                                                                                                    | Connexion      | Port COM | État         |      |  |  |
|                                                                                                    | Câble          | COM1     | Non connecté |      |  |  |
|                                                                                                    | Bluetooth      | COM3     | Connecté     |      |  |  |
|                                                                                                    | Bluetooth      | COM4     | Non connecté |      |  |  |
|                                                                                                    | Bluetooth      | COM5     | Non connecté |      |  |  |
|                                                                                                    | Bluetooth      | COM19    | Non connecté |      |  |  |
|                                                                                                    | Bluetooth      | COM20    | Non connecté |      |  |  |
|                                                                                                    | Infra-rouge    |          | Non connecté |      |  |  |
|                                                                                                    |                |          |              |      |  |  |
|                                                                                                    | <u>F</u> ermer |          |              | Aįde |  |  |

Cliquez sur Fermer pour valider le paramétrage.

Apparaît une fenêtre de confirmation de la connexion avec le Nokia 6600 :

| Changer d'appareil                                                                                                    | × |  |  |
|----------------------------------------------------------------------------------------------------|---|--|--|
| Pour effectuer la connexion à un appareil, sélectionnez celui-ci dans la<br>liste des appareils connus ci-dessous, puis appuyez sur OK. Appuyez sur<br>Annuler pour fermer la boîte de dialogue sans sélectionner d'appareil. |   |  |  |
| Appareils connus :                                                                                                    |   |  |  |
| Nokia 6600 (Bluetooth) - Connecté                                                                                                    |   |  |  |
| Appareils inconnus :                                                                                                    |   |  |  |
|                                                                                                    |   |  |  |
| <u>Q</u> K <u>An</u> nuler <u>R</u> afraîchir A <u>i</u> de                                                                                                    |   |  |  |

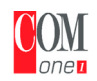

Vous pouvez maintenant lancer le logiciel Nokia PC Suite :

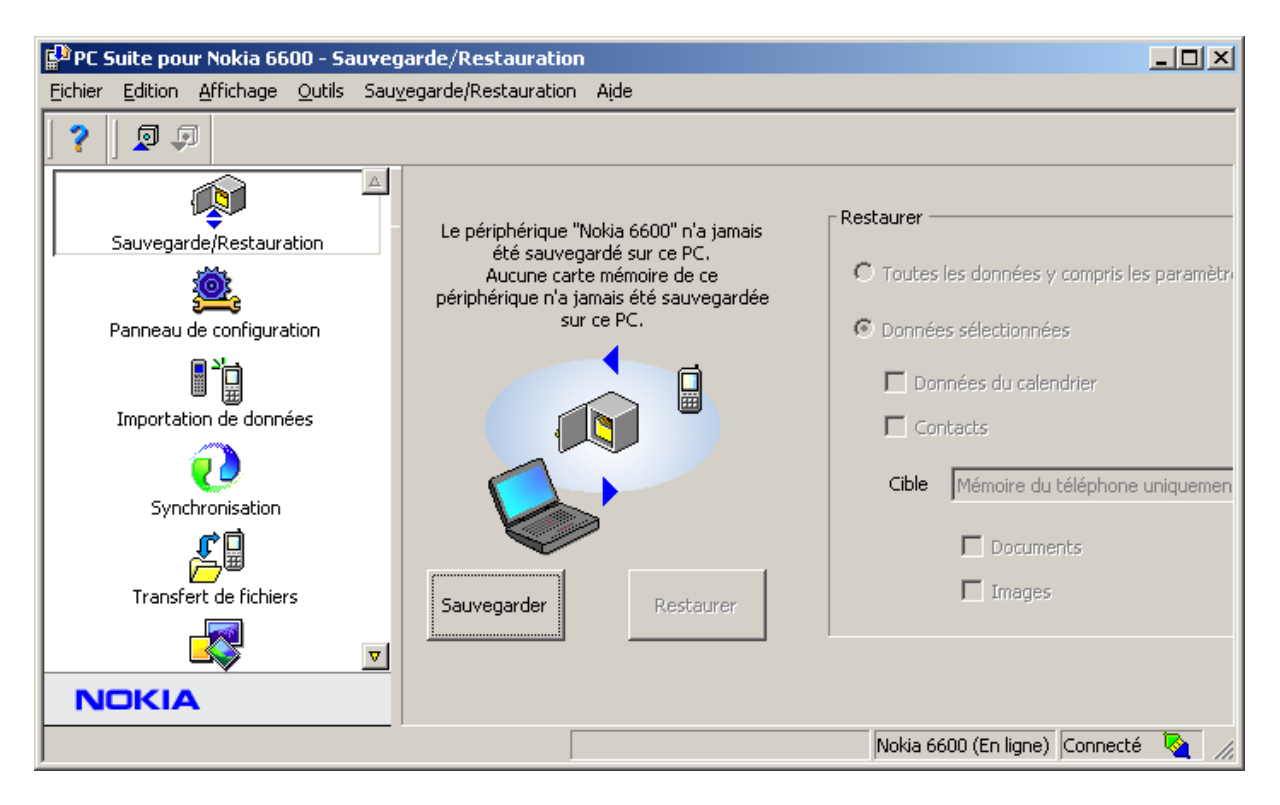

# Libération du port Bluetooth

Afin de déconnecter la liaison Bluetooth, décochez le Port COM Bluetooth via la fenêtre de mRouteur :

| Propriétés de la connexion                                                                            |          |              |      |  |
|----------------------------------------------------------------------------------------------------|----------|--------------|------|--|
| Sélectionnez les ports sur lesquels vous souhaitez que la détection d'appare<br>connectés s'effectue. |          |              |      |  |
| Connexion                                                                                             | Port COM | État         |      |  |
| □Câble                                                                                                | COM1     | Non connecté |      |  |
| Bluetooth                                                                                             | COM3     | Non connecté |      |  |
| Bluetooth                                                                                             | COM4     | Non connecté |      |  |
| Bluetooth                                                                                             | COM5     | Non connecté |      |  |
| Bluetooth                                                                                             | COM19    | Non connecté |      |  |
| Bluetooth                                                                                             | COM20    | Non connecté |      |  |
| ☐ Infra-rouge                                                                                         |          | Non connecté |      |  |
|                                                                                                    |          |              |      |  |
| [ Eermer ]                                                                                            |          |              | Aįde |  |

DOTE0017 FR - 18/03/2004